## **ISTRUZIONI PER AUTOCERTIFICAZIONE:**

## Passo 1

Accedere alla Piattaforma IM@teria > entrare nell'area "Formazione" > selezionare "le mie certificazioni"

|                               |                               | Period                | o di forma               | azione dal 01/01/201   | 4 al 31/12/20                         | 016            |                                   |
|-------------------------------|-------------------------------|-----------------------|--------------------------|------------------------|---------------------------------------|----------------|-----------------------------------|
| Ricerca                       | R Annulla ricerca             | Stampa situaz         | ione formativa           | a 👰 FAQ/Assistenza     |                                       |                |                                   |
| 🖉 Corsi dispon                | iibili 🖉 I miei corsi 🍠       | Le mie certificazioni |                          |                        |                                       |                |                                   |
| - Ordine P                    | rovinciale -                  |                       | • - Ent                  | ti terzi -             |                                       | *              | - Erogazione -                    |
| Pagine: <b>4 4</b> <u>1</u> 2 | 34567891011 🕨 🕪 s             | u 693 risultati       |                          |                        |                                       |                |                                   |
| 1 - Archite                   | ttura, paesaggi               | o-design-tecn         | ologia                   |                        |                                       |                |                                   |
|                               | Titolo:<br>INVOLUCRO EDILIZIO | )                     |                          |                        | <b>Tipologia:</b><br>3 - Seminari,Con | ivegni, Giorna | ate dferenze, Visite, Workshop et |
| FAF FAD                       | Codice:<br>ARFI18022016115748 | 3T03CFP00200          |                          |                        | Erogazione:<br>3 - E-learning A       | sincrono       |                                   |
|                               |                               |                       |                          |                        |                                       |                |                                   |
|                               | Titolo:                       |                       |                          |                        | Tipologia:                            |                |                                   |
| Passo 2<br>selezionar         | e "nuova istanz               | za"                   |                          |                        |                                       |                |                                   |
| E                             |                               | Period                | do di forma              | azione dal 01/01/201   | 4 al 31/12/20                         | )16            |                                   |
| 📔 Nuova is                    | itanza                        | azione formativa      | 👰 FAQ/As                 | sistenza               |                                       |                |                                   |
| 🖉 Corsi dispo                 | nibili 🖓 I miei corsi 🏹       | Le mie certificazioni |                          |                        |                                       |                |                                   |
| Tutte le t                    | ipologie 📔 Richies            | ta crediti con autoc  | ertificazione<br>Oggetto | 🗎 Richiesta esonero ob | bligo formativo                       | 🗎 Inizio       | C                                 |

## Passo 3 selezionare "richiesta crediti con autocertificazione"

|                        |                                          | Det see all   |
|------------------------|------------------------------------------|---------------|
| 10                     |                                          | Dati generali |
| " Oggetto:             | - Seleziona 🔻                            | •             |
| * Tipologia:           | - Seleziona                              |               |
|                        | Richiesta crediti con autocertificazione |               |
| * Anno di riferimento: | Richiesta esonero obbligo formativo      |               |
|                        | Inizio obbligo formativo                 |               |
| 00100 701007000 17 V   | Fine obbligo formativo                   | Annotazioni   |
|                        |                                          | Alinotazioni  |
| Note del richiedente:  |                                          |               |
|                        |                                          |               |
|                        |                                          |               |
|                        |                                          |               |
| Data invior            |                                          |               |
| Data mvio:             |                                          |               |
|                        |                                          |               |

## Passo 4 Selezionare l'attività da autocertificare

| Inserimento istanza:         Inserimento istanza:         Image: Stanza istanza istanza:         Image: Stanza istanza iste istanza istanza istanza istanza istanza istanza istan                                                                                                    | _         | ormazione dal 01/01/2014 al 31/12/2016 (🛋)                                                                                                    |
|----------------------------------------------------------------------------------------------------|-----------|----------------------------------------------------------------------------------------------------|
|                                                                                                    | $\otimes$ | Inserimento istanza:                                                                                                    |
| * Oggetto:       Richiesta crediti con autocertificazione       •       Dati generali         zio       * Tipologia:       •       •         * Data di riferimento:       •       •       •         • Data di riferimento:       •       •       •         • Titolo:       •       Master universitario, assegni o dottorato di ricerca, scuole di specializzazione, laurea specialistica, II laurea         • Titolo:       •       Monografie, articoli e saggi, pubblicazione di progetti         • Attività di volontariato di protezione civile in caso di calamità       •                                                                                                    | <b>^</b>  | NOA NOA NA NA NA NA NA NA NA NA NA NA NA NA NA                                                                                                    |
| * Oggetto:<br>zio<br>to<br>* Tipologia:<br>* Data di riferimento:<br>* Data di riferimento:<br>* Titolo:<br>* Titolo:<br>* Titolo:<br>* Organizzatore:<br>* Organizzatore:<br>* Or |           | Dati generali                                                                                                    |
| * Tipologia: * Tipologia: * Tipologia: * Tipologia: * Titolo: * Titolo: * Titolo: * Organizzatore: * Organizzatore: * Organizzatore: * Organizzatore: * Organizzatore: * Organizzatore: * Organizzatore: * Titolo: * Organizzatore: * Organizzatore: * Organizzatore: * Titolo: * Organizzatore: * Organizzatore: * Titolo: * Organizzatore: * Organizzatore: * Organizzatore: * Organizzatore: * Organizzatore: * Titolo: * Organizzatore: * Organizzatore: * O                                                                                                    |           | * Oggetto: Richiesta crediti con autocertificazione v                                                                                                    |
| * Data di riferimento:<br>Corsi abilitanti ed aggiornamenti relativi a sicurezza, VVF, acustica, RSPP<br>Master universitario, assegni o dottorato di ricerca, scuole di specializzazione, laurea specialistica, II laurea<br>* Titolo:<br>* Organizzatore:<br>* Organizzatore:<br>* Organizzatore:<br>* Data di riferimento:                                                                                                    | C         | to * Tipologia:                                                                                                    |
| Corsi abilitanti ed aggiornamenti relativi a sicurezza, VVF, acustica, RSPP     Master universitario, assegni o dottorato di ricerca, scuole di specializzazione, laurea specialistica, II laurea     * Titolo:     * Organizzatore:     * Organizzatore:     Attivită di volontariato di protezione civile in caso di calamită                                                                                                    |           | * Data di riferimento:                                                                                                    |
| Corso abilitante 80 ore certificazione energetica<br>Corso di formazione per mediatore professionista<br>Corso abilitante insegnamento per discipline affini all'architettura<br>Biennale di Venezia<br>AVVERTENZA<br>Non saranno confermate le autocertificazioni relative a crediti derivanti da attività organizzate dagli Ordini.<br>Questi saranno registrati esclusivamente dagli Ordini organizzatori dell'evento.<br>* Abilitazione :<br>Codice:<br>Indicare il codice del corso, dell'evento oppure l'ISBN/ISSN della pubblicazione.                                                                                                    |           | <ul> <li>Titolo:</li> <li>* Titolo:</li> <li>* Organizzatore:</li> <li>* Corsi abilitanti ed aggiornamenti relativi a sicurezza, VVF, acustica, RSPP</li> <li>Master universitario, assegni o dottorato di ricerca, scuole di specializzazione, laurea specialistica, II laurea Mostre, fiere ed altri eventi assimilabili</li> <li>Monografie, articoli e saggi, pubblicazione di progetti</li> <li>Attività di volontariato di protezione civile in caso di calamità</li> <li>Corso abilitante 80 ore certificazione energetica</li> <li>Corso abilitante insegnamento per mediatore professionista</li> <li>Corso abilitante insegnamento per discipline affini all'architettura</li> <li>Biennale di Venezia</li> <li>AVVERTENZA</li> <li>Non saranno confermate le autocertificazioni relative a crediti derivanti da attività organizzate dagli Ordini.</li> <li>Questi saranno registrati esclusivamente dagli Ordini organizzatori dell'evento.</li> <li>* Abilitazione :</li> <li>Codice:</li> <li>Indicare il codice del corso, dell'evento oppure l'ISBN/ISSN della pubblicazione.</li> </ul> |
| Crediti formativi CFP dichiarati: Verifica con le linee guida                                                                                                    |           | * CFP dichiarati: Verifica con le linee guida                                                                                                    |

Seguire le istruzioni di compilazione, indicando data di svolgimento dell'evento, titolo, ente organizzatore ed eventuali altri dati richiesti dal sistema.

Cliccare l'informativa della pivacy e salvare.

| SONO CONSAPEVOLE CHE                                                                                                    | Responsabilità<br>Privacy                                                          |
|----------------------------------------------------------------------------------------------------|------------------------------------------------------------------------------------|
| tutte le informazioni dichiarate sono soggette alla normativa vigente relativa<br>dichiarazioni mendaci, di formazione o uso di atti falsi, richiamate dagli art.7<br>materia di Documentazione Amministrativa. | alle <b>sanzioni penali</b> , nel caso di<br>5 e 76 del D.P.R. 28/12/2000 n.445 ir |
| AUTORIZZO INOLTRE<br>ai sensi dell'art.13 del D.Lgs 30/06/2003 n.196 al trattamento dei dati person<br>richiesti ed autorizzo altresi la trasmissione degli stessi all'Ordine di apparten                       | ali solo per lo scopo per cui sono stati<br>enza.                                  |
|                                                                                                    | Allegati                                                                           |
| 👍 Per caricare i files è necessario salvare i dati!                                                                                                    |                                                                                    |
| I campi contrassegnati da * sono obbligatori.                                                                                                    |                                                                                    |
| Invia certificazione                                                                                                    |                                                                                    |

Prima di chiudere, ricordarsi di allegare nell'istanza un documento comprovante la partecipazione all'evento (attestato di frequenza, biglietto della mostra, altra documentazione...).